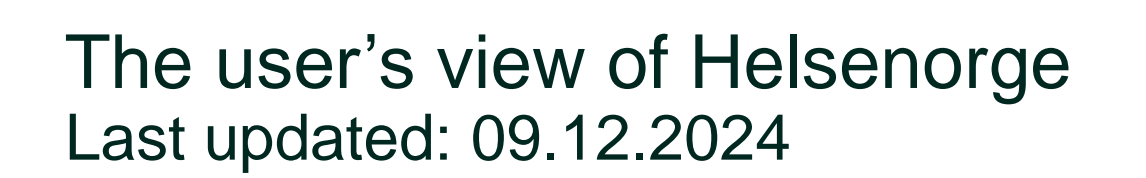

Hei, Kristine

Illustration: Helsenorge / Mostphotos

# About Helsenorge

Helsenorge is a public website for residents of Norway. It provides information on a variety of health-related issues, and you can log in to use the digital health services.

The content is provided by various contributors in the healthcare sector, and Norsk helsenett is responsible for the maintenance and development of Helsenorge.

You can read more about our collaborators and their responsibilities here: <u>Contributors (information in</u> <u>Norwegian)</u>.

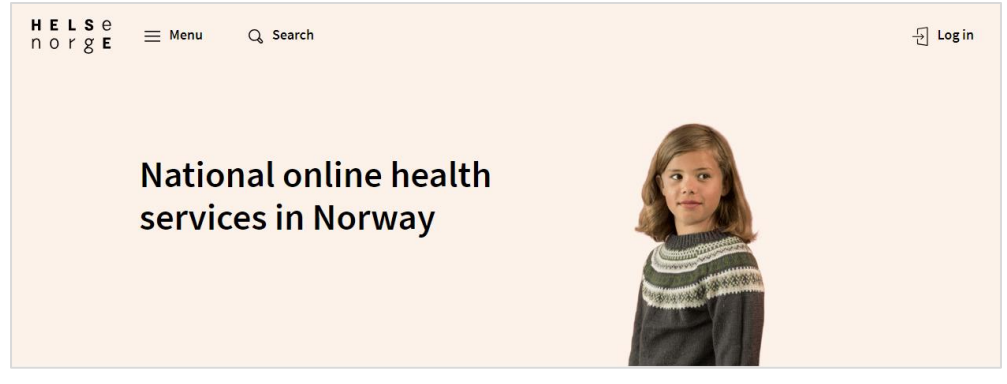

Screenshot of the front page of helsenorge.no in English

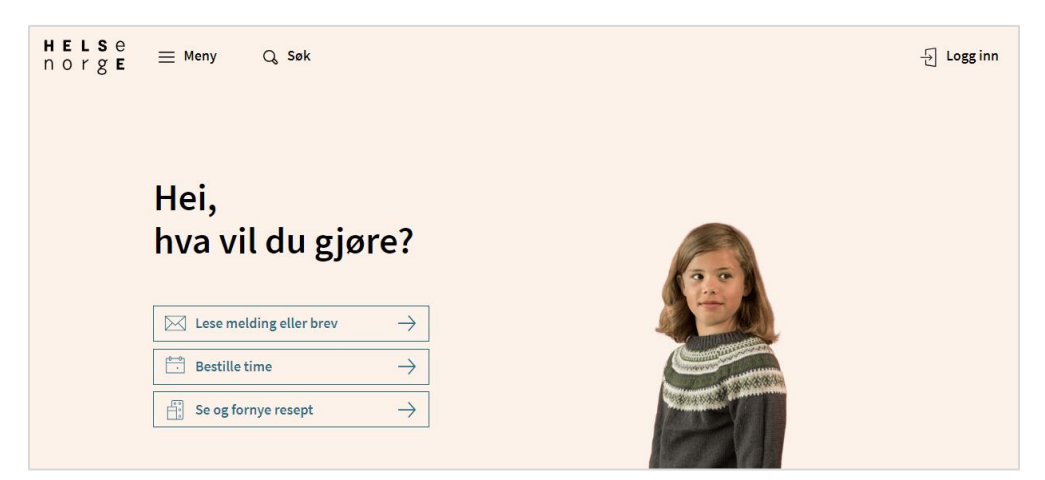

Screenshot of the front page of helsenorge.no in Norwegian

# Pages in English

For now, helsenorge.no is mainly in Norwegian, but some pages and subjects are also available in English. HELS norg

Click here to go to pages in English

More content in English is currently under development. Some sites will appear in Norwegian even though you have chosen Helsenorge in English.

| e<br>E | <u></u> Menu | Q, Search                                                                                                    |           | 는 Login |
|--------|--------------|----------------------------------------------------------------------------------------------------|-----------|---------|
|        | < Home       |                                                                                                    |           |         |
|        |              | Information in English<br>Here you will find an overview of some of the central heal<br>and services in Norway. | th rights |         |
|        |              | Selected topics available in English                                                                            |           |         |
|        |              | Clinical trials                                                                                                 | >         |         |
|        |              | COVID-19                                                                                                    | >         |         |
|        |              | General Practitioner                                                                                            | >         |         |
|        |              | Giving birth in Norway                                                                                          | >         |         |
|        |              | Health rights abroad                                                                                            | >         |         |
|        |              | Health rights in Norway                                                                                         | >         |         |

# One portal for secure digital healthcare

Helsenorge allows you to participate in decisionmaking and monitoring regarding your own health, as well as help your close ones.

Some services can be used on behalf of your children and persons who have given you power of attorney.

You can use Helsenorge on your phone, tablet or computer.

| $\bowtie$                                                                               | 00-<br>°                                                                         | $ \rightarrow $                                                                  |                                                                          |
|-----------------------------------------------------------------------------------------|----------------------------------------------------------------------------------|----------------------------------------------------------------------------------|--------------------------------------------------------------------------|
| Inbox<br>Messages and letters.                                                          | Appointments<br>Scheduled<br>appointments.                                       | Referrals<br>Referrals to hospitals and<br>specialists.                          | Prescriptions<br>Prescription drugs and<br>medical aids.                 |
| Test results<br>Result of COVID-19 tests,<br>other tests and<br>examinations.           | Health contacts Practitioners and services to contact.                           | Patient records<br>Electronic health records<br>from the hospital.               | ↓         Vaccinations         Listing of registered         vaccines.   |
| Patient travel<br>Apply for coverage for<br>travel to medical care.                     | Exemption card and<br>user fees<br>Registered fees and<br>exemption card status. | <b>European Health</b><br>Insurance Card<br>Valid in the EEA and<br>Switzerland. | Change General<br>Practitioner<br>Find a new regular<br>doctor.          |
| Illnesses and critical<br>information<br>Important information to<br>medical personnel. | Documents<br>Personal documents<br>stored on Helsenorge.                         | Organ donor card<br>Digital card for organ<br>donation.                          | Tools<br>Apps, videos and other<br>self-help tools for better<br>health. |
| Choose a treatment<br>centre<br>Waiting times for<br>specialist health care.            | Summary Care Record<br>Information and use of<br>"Kjernejournal".                | +<br>Health registries<br>Information and use of<br>health registries.           | Research and<br>screening<br>Health surveys and<br>research.             |

## What is available on Helsenorge

**Information pages**, where you find quality-assured health information on a variety of topics.

**Self-service solutions**, that give you access to various health-related services.

| HELSe<br>norge | $\equiv$ menu | Q search                                                           | 1                                                                                                   |                                                              | 🔒 Log in                                                           |                                                          |
|----------------|---------------|--------------------------------------------------------------------|----------------------------------------------------------------------------------------------------|--------------------------------------------------------------|--------------------------------------------------------------------|----------------------------------------------------------|
|                | < Home        |                                                                    |                                                                                                    |                                                              |                                                                    |                                                          |
|                |               | English                                                            | <u>Norsk</u> <u>Sámi</u>                                                                            |                                                              |                                                                    |                                                          |
|                |               | Cont                                                               | ent from A to                                                                                       | Z                                                            |                                                                    |                                                          |
|                |               | A B<br>P Q                                                         | CDEFGHI<br>RSTUVWX                                                                                  | JKLMNO<br>YZ                                                 |                                                                    |                                                          |
|                |               | A<br>Abortion - Ma<br>Advice for th<br>Alcohol and<br>Antenatal He | ethods of abortion_<br>ose previously exposed to traumatis<br>pregnancy_<br>salth Card (pregnancy)_ | ing events                                                   |                                                                    |                                                          |
|                |               | App<br>Are<br>Assi<br>Assi<br>Inl<br>B<br>Bree<br>Bree             | box<br>ssages and letters.                                                                          | Appointments<br>Scheduled<br>appointments.                   | Referrals<br>Referrals to hospitals and<br>specialists.            | Prescriptions<br>Prescription drugs and<br>medical aids. |
|                |               | Brea<br>Brea<br>Brea<br>Te:<br>Rea<br>oth<br>exa                   | st results<br>sult of COVID-19 tests,<br>her tests and<br>aminations.                               | Health contacts<br>Practitioners and<br>services to contact. | Patient records<br>Electronic health records<br>from the hospital. | Vaccinations<br>Listing of registered<br>vaccines.       |

# The front page of Helsenorge

On the front page you'll find entrances to a selection of the digital services that Helsenorge provides, as well as some currently relevant articles.

If you click one of the service boxes, you'll get more information about that service. HELSE ⊟ Menu Q. Search norge National online health services in Norway Healthcare information in English Everyone living in Norway is entitled to essential medical services. Find information about your rights, our digital health services and other selected topics here. Information in English >  $\square$ 0-0 0\*  $\equiv$ f: Inbox Appointments Referrals Prescriptions Messages and letters. Scheduled Referrals to hospitals and Prescription drugs and appointments. specialists. medical aids. € Θđ 曲 Test results Health contacts Patient records Vaccinations Result of COVID-19 tests Prectitioners and Electronic health records Listing of registered

services to contect.

other tests and

examinations.

from the hospital.

veccines

- Log in

#### Quality-assured content (1 of 2)

H n

Helsenorge has information about many different health-related topics.

You can either use the search bar or see the A-Z (English) table of contents.

| HELSe<br>norge | $\equiv$ Menu $\times$ Search | 쉰 Login |
|----------------|-------------------------------|---------|
|                | What are you looking for?     |         |
|                | Search                        |         |
|                | Q Search                      |         |
|                |                               |         |
|                |                               |         |

| ELSE<br>DrgE | Q Search                                                                                                    | 는 Login  |
|--------------|----------------------------------------------------------------------------------------------------|----------|
|              | Services ~                                                                                                    |          |
|              | Selected topics v                                                                                                    |          |
|              | Norsk                                                                                                    |          |
|              | Sámi                                                                                                    |          |
|              | Content A to Z                                                                                                    |          |
|              | $\begin{array}{c} \mathbf{H} \mathbf{E} \mathbf{L} \mathbf{S} \mathbf{e} \\ \mathbf{n} \mathbf{O} \mathbf{r} \mathbf{g} \mathbf{E} \end{array} \equiv \mathbf{M} \mathbf{e} \mathbf{n} \mathbf{u} \qquad \mathbf{Q} \text{ Search} \end{array}$ | ᅱ Log in |
|              | English <u>Norsk</u> <u>Sámi</u>                                                                                                    |          |
|              | Content from A to Z                                                                                                    |          |
|              | A B C D E F G H I J K L M N O<br>P Q R S T U V W X Y Z                                                                                                    |          |

# Quality-assured content (2 of 2)

Under many of the topics there is a lot of various information. You will also find useful links.

At the bottom of each article, you will find information about who has contributed the article and quality-assured the content.

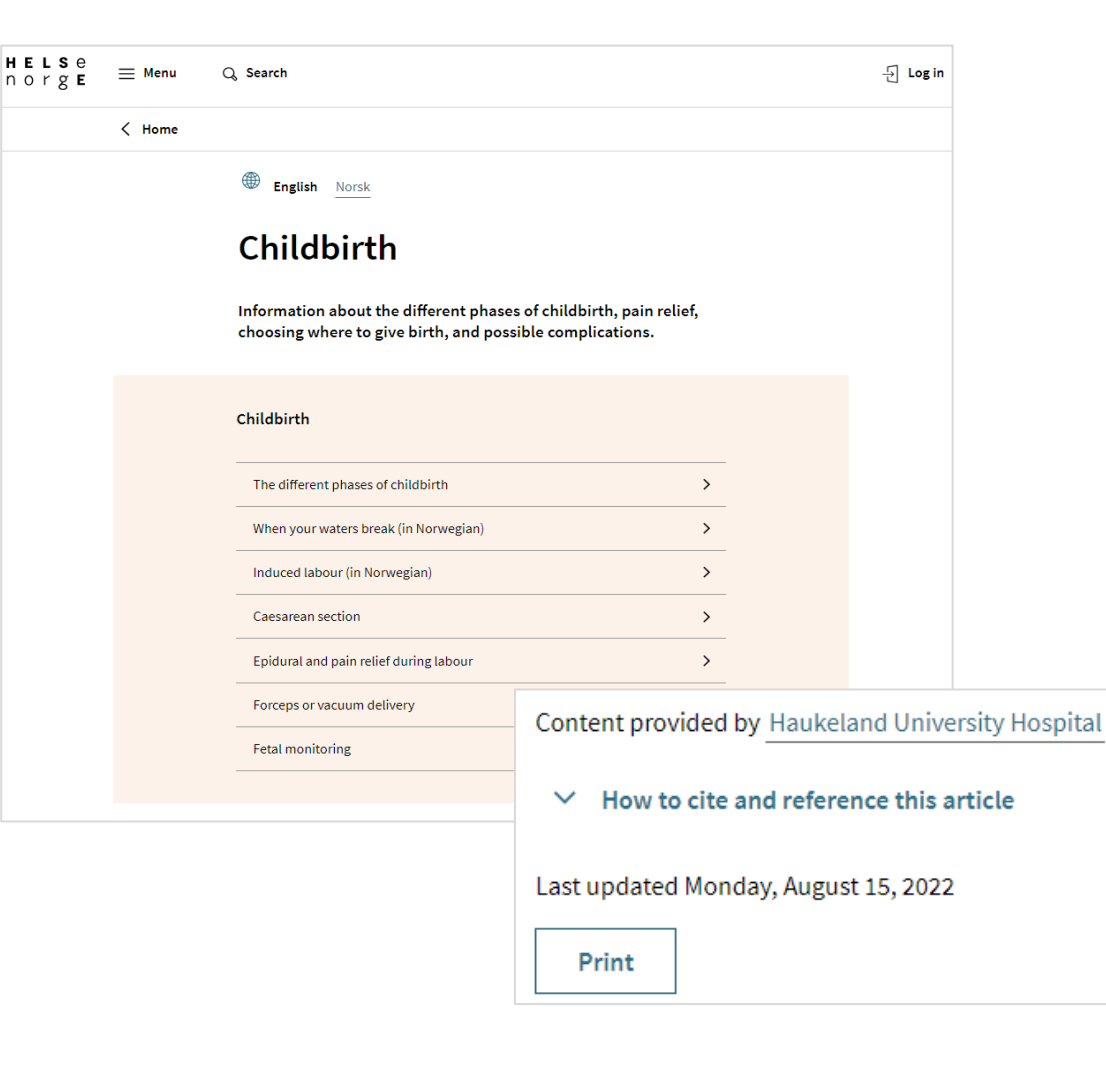

## Log in to access self-service solutions

The first time you log in to Helsenorge, you need to choose **level of consent**.

The choices you make, regarding access and consent, can be **changed** later.

You can also **withdraw** your consent to use Helsenorge.

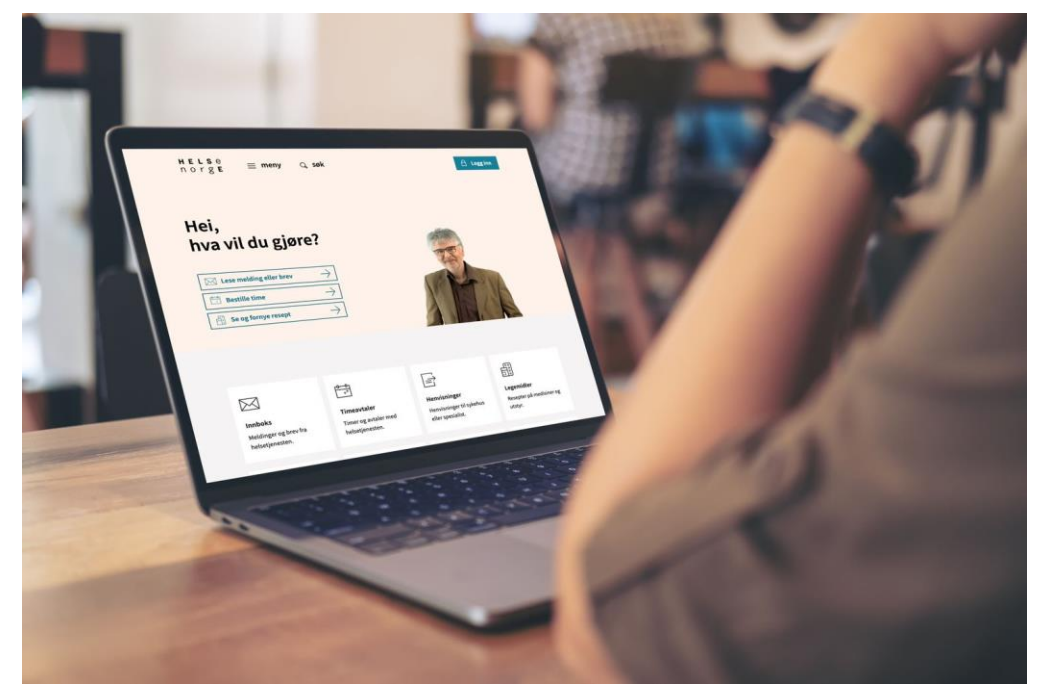

Illustration: Helsenorge / Mostphotos

## Who can log in to Helsenorge?

Everyone with a Norwegian **national ID number or D number** can log in to Helsenorge. You also need an **electronic ID**, as shown on the picture.

You must be at least 16 years old to use the digital services on Helsenorge.

| TILBAKE |                 | DINE KONTAK                                                  | CTOPPLYSNINGE  | R ∽ | SPRÅK | ~ |
|---------|-----------------|--------------------------------------------------------------|----------------|-----|-------|---|
|         |                 |                                                              |                |     |       |   |
|         | HELSENORGE      | : F                                                          | HELSE<br>norge |     |       |   |
|         | VELG EL         | EKTRONISK ID                                                 |                |     |       |   |
|         | ≣=≣ bankID      | <b>BANKID</b><br>Bruk BanklD-app, kodebrikke eller BanklD på | mobil          |     |       |   |
|         | <b>buy</b> pass | <b>BUYPASS ID</b><br>Bruk Buypass ID i smartkort eller mobil |                |     |       |   |
|         | COMMFIDES       | <b>COMMFIDES</b><br>Med smartkort                            |                |     |       |   |
|         | Slik skaffer    | du deg elektronisk ID                                        |                |     |       |   |
|         |                 |                                                              |                |     |       |   |

# The Helsenorge app

You can log into the services via the Helsenorge app.

You can sign into the app by facial recognition, fingerprint or personal password.

Download the Helsenorge app from App Store or Google Play.

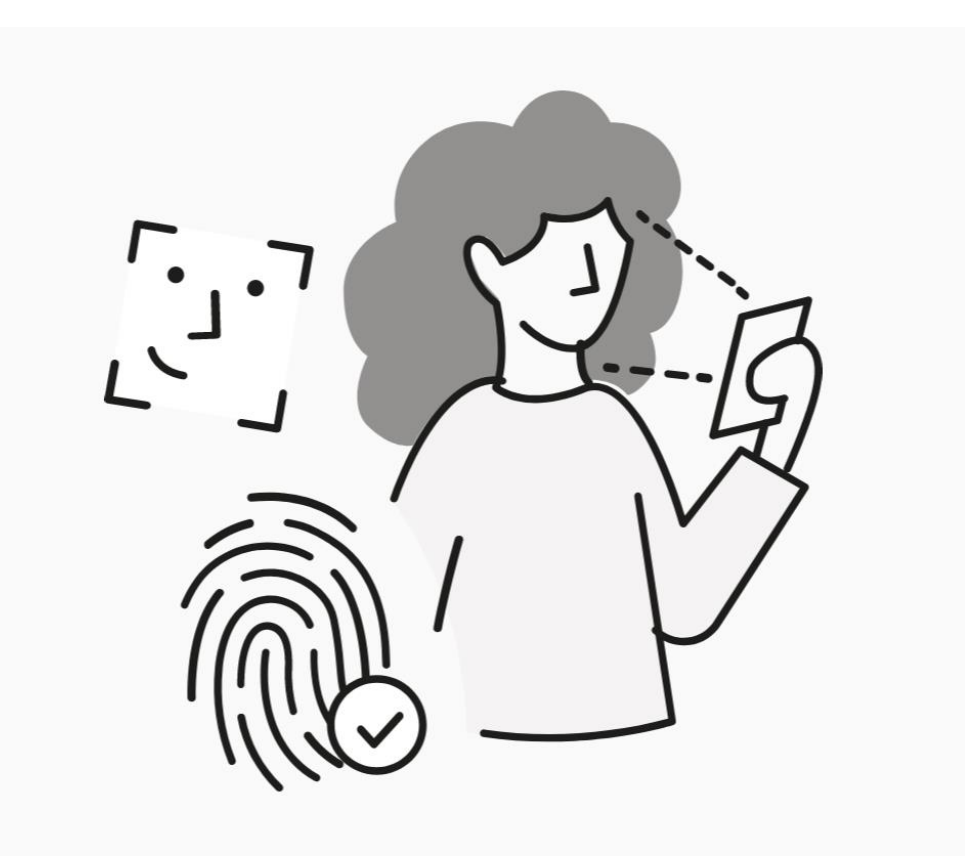

# The user's view of Helsenorge Digital user

After you have registered as a user on Helsenorge, you will **receive information and messages digitally** instead of by post (for the services that are offered digitally).

This means that if a digital service is introduced at the hospital you belong to, like for instance a notification of an appointment with a physician, you will receive it though Helsenorge and not by post.

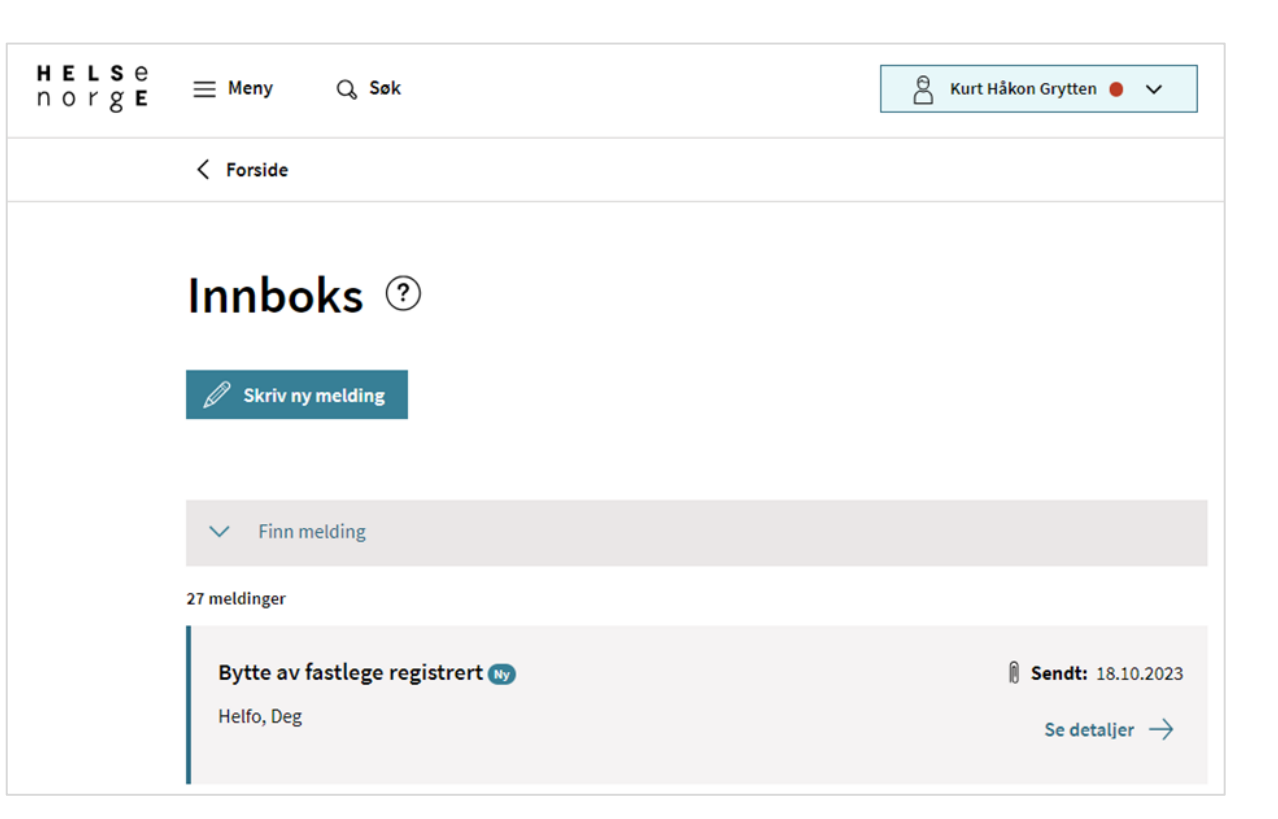

## Overview when you are logged in

Once you have logged in, you will see the services that are available. This overview may be different from one user to another and may change as the existing services change and more services becomes available.

Some of the services you see may be unavailable for you. This is because digital services differ in the various health service regions in Norway. You can read more about <u>Services at Helsenorge</u>.

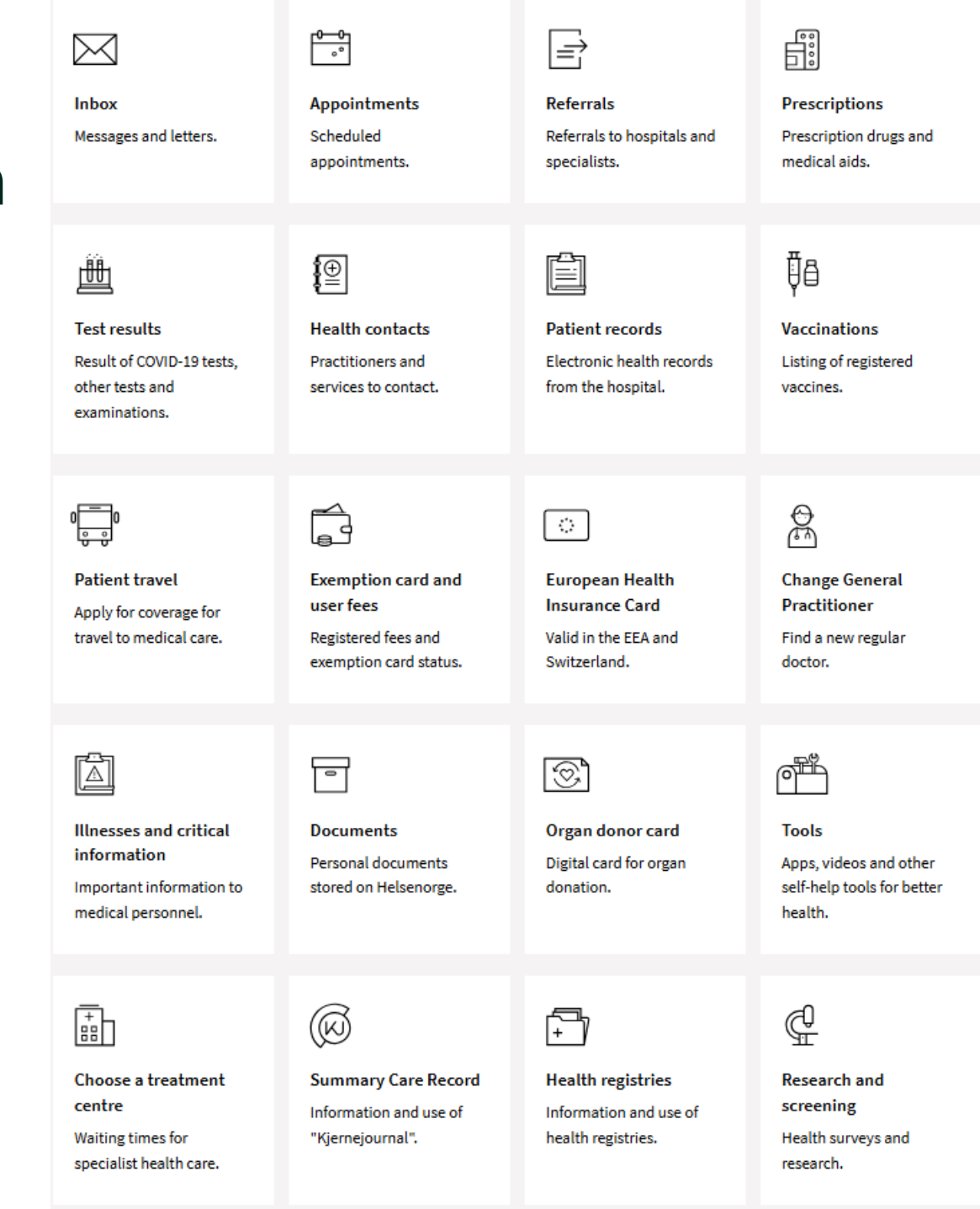

# Help in using the services

You can get help using the services by clicking "More about this service" or "More information about ... on Helsenorge".

This is available for most of the services when you are logged in.

| HELSE<br>norgE ≡ Menu | Q, Search                                                                                                    | 년 Lo                                    | og |
|-----------------------|----------------------------------------------------------------------------------------------------|-----------------------------------------|----|
| < Home                |                                                                                                    |                                         |    |
|                       | English Norsk Sámi                                                                                                    |                                         |    |
|                       | Health Contacts                                                                                                    |                                         |    |
|                       | Health Contacts provide information about your current ar<br>former GPs and other contact persons in the health service<br>including health and care services in the municipality.                                                                        | nd<br>?,                                |    |
|                       | € Log in to Helsekontakter (in Norwegian)                                                                                                    | $\rightarrow$                           |    |
|                       | About Health Contacts ("Helsekontakter")                                                                                                    |                                         |    |
|                       | Here you get an overview of your current and former GPs, as well as othe<br>persons in the health service, such as coordinators for cancer, health nur<br>midwife service. You will also see contact persons in the health and care<br>your municipality. | er contact<br>rse or the<br>services in |    |
|                       | You can also add more health contacts to your Summary Care Record<br>("Kjernejournal").                                                                                                    |                                         |    |
|                       | More information about Health Contacts on Helsenorge (in Norwegian)                                                                                                    |                                         |    |
|                       | More about this service                                                                                                    |                                         |    |
|                       | Consent                                                                                                    | ~                                       |    |
|                       | Power of attorney                                                                                                    | ~                                       |    |
|                       | On behalf of children under 16 years of age                                                                                                    | <b>~</b>                                |    |
|                       | Unlisted address                                                                                                    | ✓                                       |    |

## The panel on top of the page

You can see if you have received any digital messages from the healthcare services, and other notifications.

At the far right is your name. By clicking this, you will find an overview of the **people that have given you permission to see their health information**, your **Profile and settings**, and the last time you were logged in to Helsenorge.

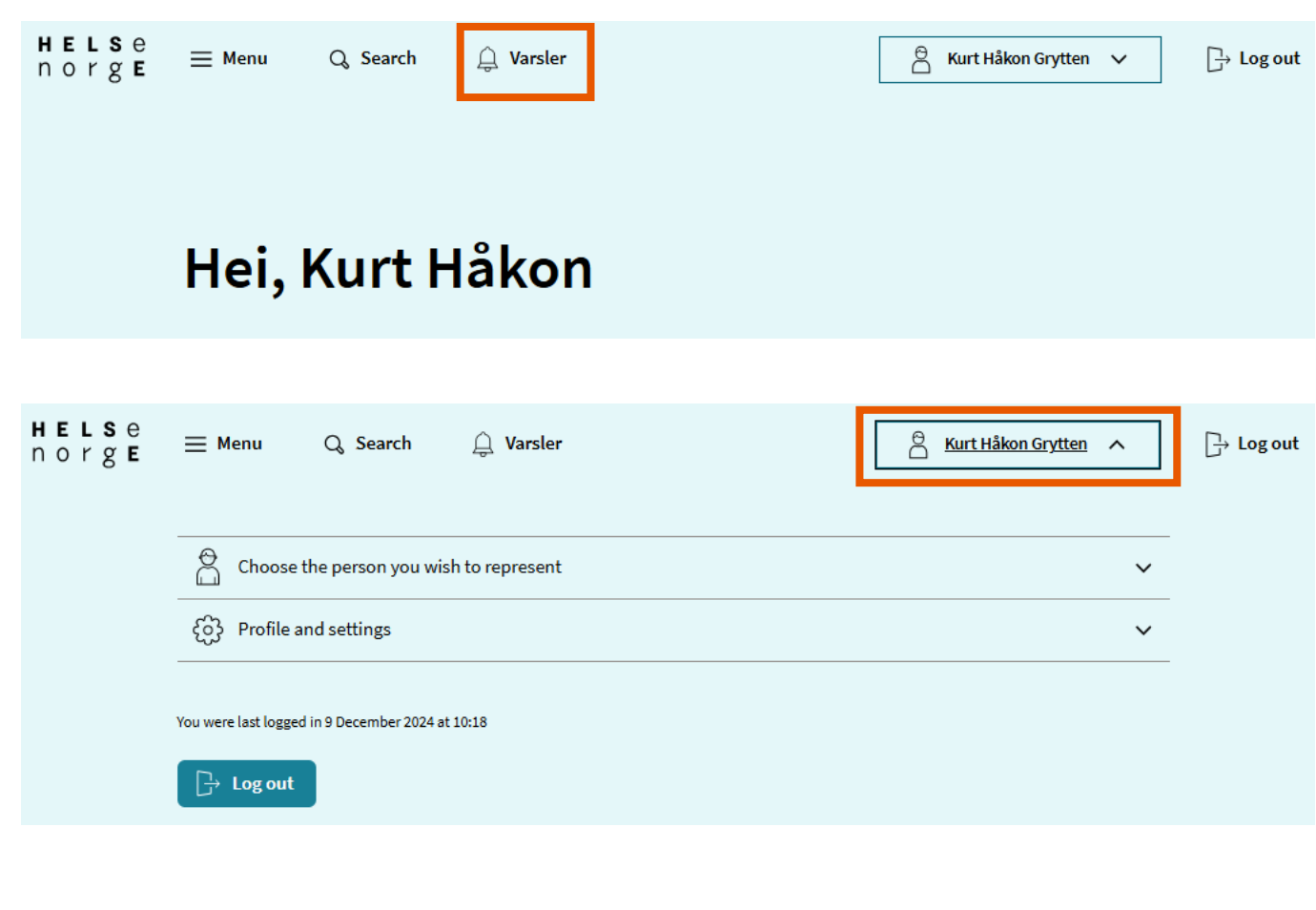

#### Choose the person you wish to represent

You have access to **information about** the persons you represent, and whose health information you are allowed to see. This may be your children or others who have given you their power of attorney.

Some people only have access to their own health information. If that is the case, there will be no names listed here.

| <ul> <li>Access to health information concerning your children will be limited between the ages of 12 and 16, and you will have no access after they have turned 16.</li> <li>Read more about this</li> <li>Kurt Håkon Grytten - yourself</li> <li>Anti Biotika (14 År) - you have parental rights</li> </ul> | <ul> <li>Access to health information concerning your children will be limited between the ages of 12 and 16, and you will have no access after they have turned 16.</li> <li>Read more about this</li> <li>Kurt Håkon Grytten - yourself</li> <li>Anti Biotika (14 År) - you have parental rights</li> <li>Fa Fakset Eresept (1 År) - you have parental rights</li> <li>Me Mega Multidose (6 År) - you have parental rights</li> </ul>                                                                                                    | Choose the person you wish to represent                                                                                                    |
|----------------------------------------------------------------------------------------------------|----------------------------------------------------------------------------------------------------|----------------------------------------------------------------------------------------------------|
| <ul> <li>Kurt Håkon Grytten - yourself</li> <li>An Anti Biotika (14 År) - you have parental rights</li> </ul>                                                                                                    | <ul> <li>Kurt Håkon Grytten - yourself</li> <li>An Anti Biotika (14 År) - you have parental rights</li> <li>Fa Fakset Eresept (1 År) - you have parental rights</li> <li>Me Mega Multidose (6 År) - you have parental rights</li> </ul>                                                                                                    | Access to health information concerning your children will be limited between the ages of 12 and 16, and you will have no access after they have turned 16. <u>Read more about this</u> |
| An Anti Biotika (14 År) - you have parental rights                                                                                                    | An       Anti Biotika (14 År) - you have parental rights       Image: Comparison of the comparison of the c | V Kurt Håkon Grytten - yourself                                                                                                    |
|                                                                                                    | Fa       Fakset Eresept (1 År) - you have parental rights         Me       Mega Multidose (6 År) - you have parental rights                                                                                                    | An Anti Biotika (14 År) - you have parental rights                                                                                                    |
| Fa       Fakset Eresept (1 År) - you have parental rights       1                                                                                                    | Me Mega Multidose (6 År) - you have parental rights                                                                                                    | Fa       Fakset Eresept (1 År) - you have parental rights       1                                                                                                    |
| Me Mega Multidose (6 År) - you have parental rights                                                                                                    |                                                                                                    | Me Mega Multidose (6 År) - you have parental rights                                                                                                    |

# Profile and settings

Under Profile and settings, you can see your **Contact information**, **Privacy settings**, **Power of attorney** and **Usage log**. ΗE

n o

Some of this information is obtained from various registers, such as the National Population Register and the Common Contact Register.

| <b>s</b> e<br>⁄g <b>e</b> | Ξ Menu Q Search Q Varsler                        | C Kurt Håkon Grytten | ☐→ Log out |
|---------------------------|--------------------------------------------------|----------------------|------------|
|                           | Choose the person you wish to represent          | ~                    |            |
|                           | လြို Profile and settings                        | $\uparrow$           |            |
|                           | Contact information                              |                      |            |
|                           | Privacy settings                                 |                      |            |
|                           | Power of attorney                                |                      |            |
|                           | Usage log                                        |                      |            |
|                           |                                                  |                      |            |
|                           | You were last logged in 9 December 2024 at 10:18 |                      |            |
|                           | ☐→ Log out                                       |                      |            |

## Profile and settings $\rightarrow$ Contact information

This is where you can see your contact information and personal data.

You can choose which notifications you want to receive, and how you like to receive them (SMS or e-mail). What kind of notifications you will receive, depends on the level of consent you have selected for Helsenorge.

If you represent others at Helsenorge, you can change your notification setup for them as well. In this case, you may only receive notifications for the services you have access to.

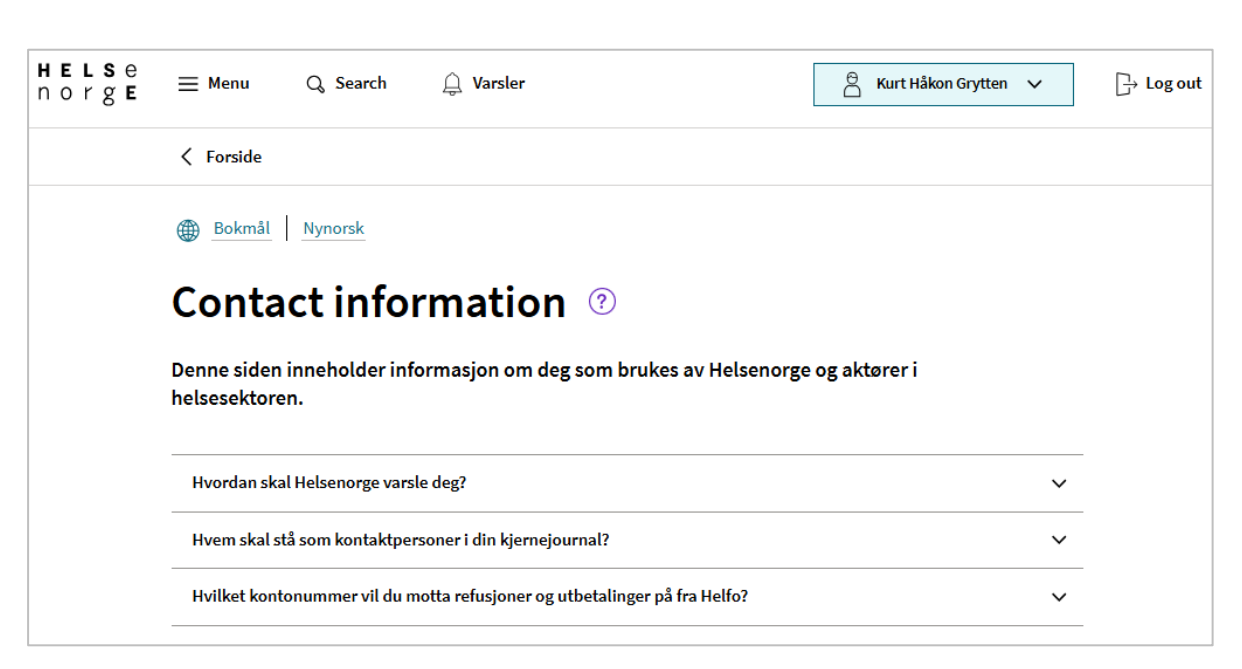

## Profile and settings $\rightarrow$ Privacy settings

One of the choices in your profile is **How will you use Helsenorge?** When you choose or change level of consent, you choose which services you want access to.

In the section Services and information that you and healthcare professionals have access to, you can manage the access to the services.

In the section **Research, screening and health registries**, you can change access to health information related to research, screening and health registries

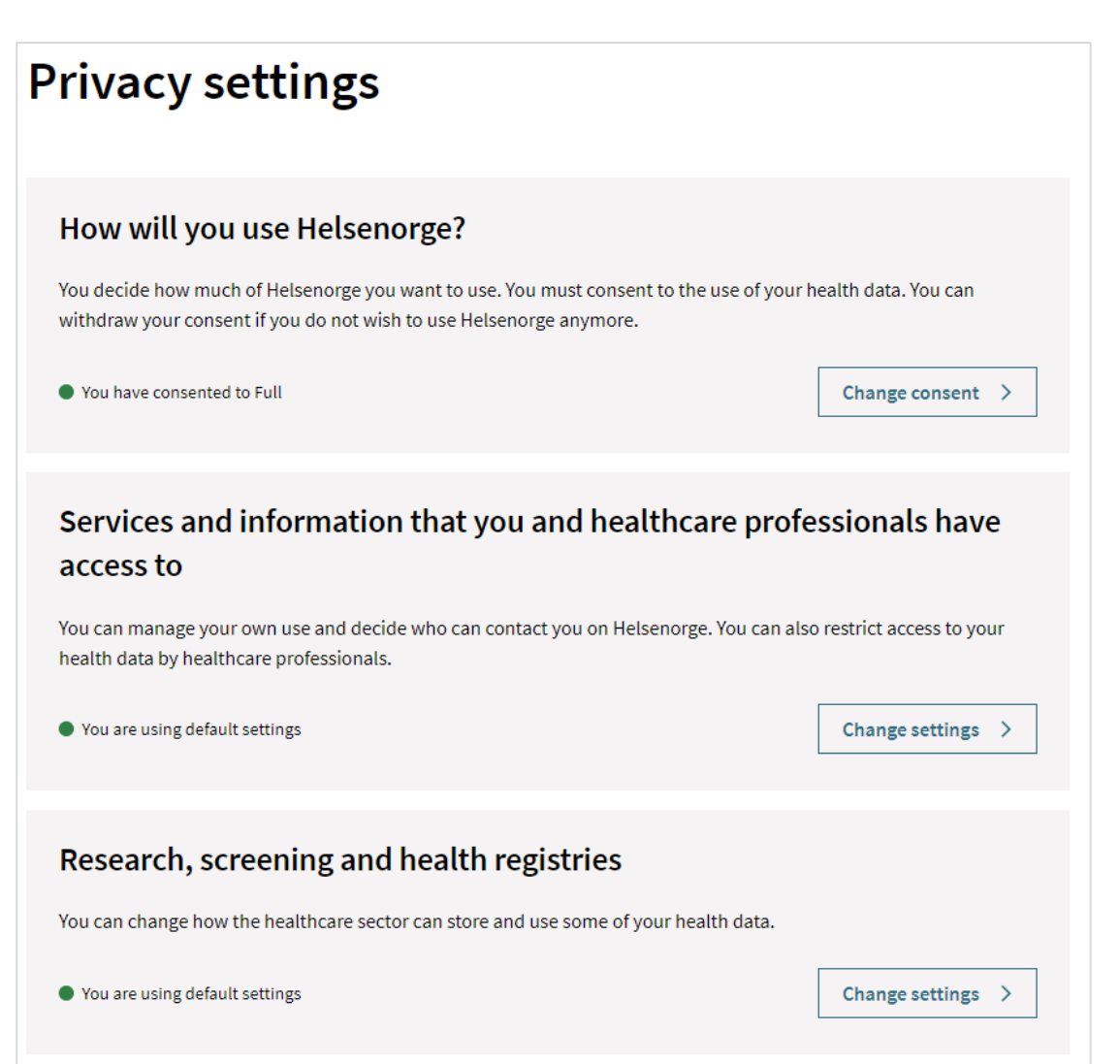

# How will you use Helsenorge?

Before you can use the digital healthcare services at Helsenorge, you must give your **consent** to store and use your personal information.

It is important that you read the information, before you choose which **level of consent** you want to give.

You can change your level of consent from **Privacy settings**  $\rightarrow$  **How will you use Helsenorge**?

#### How will you use Helsenorge?

The Full, Basic+ and Basic consent options determine which services will be available to you. With Full consent, you will be able to access all services on Helsenorge.

You have consented to Full

➤ Show content in Full

|                                                                             | Full         | Basic+ | Basic    |
|-----------------------------------------------------------------------------|--------------|--------|----------|
| Access to health registries, COVID-19 certificate and COVID-19 test results |              | ۲      | <b>S</b> |
| Changing general practitioner                                               | $\bigotimes$ | ۲      | 9        |
| Exemption card status and user fees                                         | $\bigotimes$ | 0      |          |
| Manage consents and opt-outs                                                | $\bigotimes$ | 0      | ø        |
| Patient record                                                              | $\bigotimes$ | 0      | 0        |
| Prescriptions and vaccinations                                              |              | 0      | 0        |
| Appointments and referrals                                                  | $\bigotimes$ | 0      | 0        |
| Patient travel                                                              |              | 0      | 0        |
| Dialogue with health contacts                                               |              | 0      | 0        |
| Test results                                                                |              | 0      | 0        |

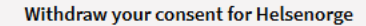

Cancel

Next  $\rightarrow$ 

#### Privacy settings: Access to your health information

From the section **Services and information that you and healthcare professionals have access to**, you can manage your own and other's access to services and personal data at Helsenorge.

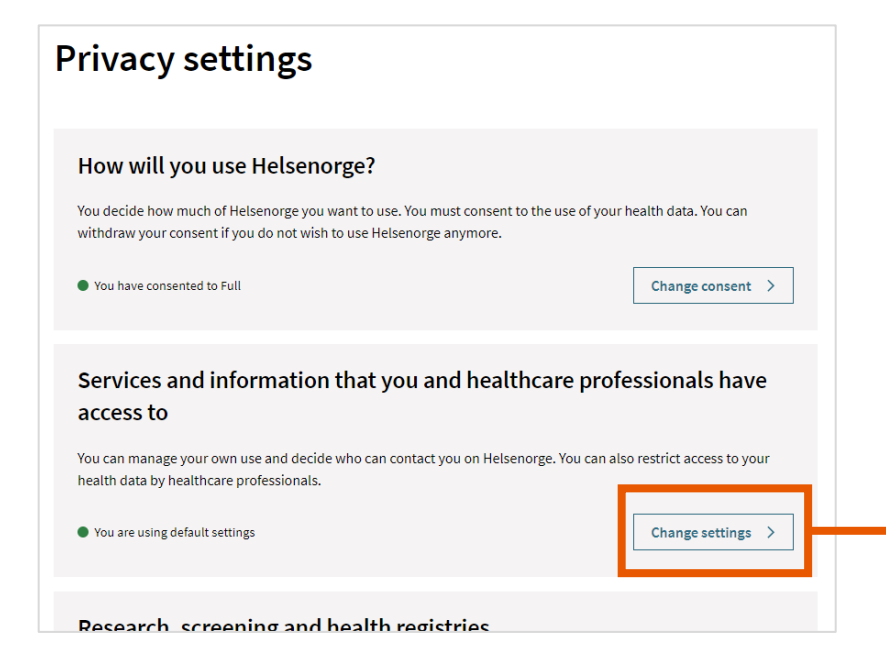

 Privacy settings
 Tjenester og informasjon du og helsepersonell har tilgang til Du kan selv styre egen bruk og hvem som kan kontakte deg på Helsenorge. Du kan også begrense helsepersonells tilgang til dine helseopplysninger. Du kan ikke gjøre endringer for den som har gitt deg fullmakt. Det kan ta inntil to dager før innstilligene dine trer i kraft. (?) > Reseptformidleren Kiernejournal >

## Profile and settings $\rightarrow$ Power of attorney

This is where you get overview on who you have given a power of attorney to, so they can act on your behalf, and who you have received a power of attorney from.

Click the **Gi fullmakt for Helsenorge** if you want to give another person a power of attorney for Helsenorge on your behalf. You can only give access to the services you have access to.

| H E L S e<br>n o r g E |                          | Q, Søk                                  | <b>S</b> varsler                                  | [               | 🖰 Gry (Kith) Telokk 🗸                                                                     | [→ Logg ut |
|------------------------|--------------------------|-----------------------------------------|---------------------------------------------------|-----------------|-------------------------------------------------------------------------------------------|------------|
|                        | < Forside                |                                         |                                                   |                 |                                                                                           |            |
|                        | Fulln                    | nakter                                  |                                                   |                 |                                                                                           |            |
|                        | Her kan du<br>se fullmak | ı gi andre fullmı<br>ter du har fått fi | akt til å bruke helsetjenester på ve<br>ra andre. | gne av deg. Du  | kan også                                                                                  |            |
|                        | Du må vær<br>18 år.      | e over 16 år for                        | å gi en fullmakt, og den som får fu               | ullmakten må va | ære over                                                                                  |            |
|                        | Gi fullma                | kt for Helsenorge                       |                                                   |                 | ~                                                                                         |            |
|                        | Hvem h                   | ar fullmakt                             | fra deg?                                          |                 |                                                                                           |            |
|                        | Ме                       | <b>Mette Aune</b><br>Fødselsnummer 01   | 1076 *****                                        |                 | Fullmakt til å bruke<br>tjenester på<br>Helsenorge<br>Gyldig til: Ubegrenset<br>Les mer   |            |
|                        | Historikk N              | /                                       |                                                   |                 |                                                                                           |            |
|                        | Hvem h                   | ar du fullma                            | ıkt fra?                                          |                 |                                                                                           |            |
|                        | Ro                       | Roland Gunders                          | sen<br>0765 *****                                 |                 | Fullmakt til å bruke<br>tjenester på<br>Helsenorge<br>Gyldig til: Ubegrenset<br>Les mer ∽ |            |
|                        | Historikk N              | /                                       |                                                   |                 |                                                                                           |            |

# Profile and settings $\rightarrow$ Usage log

ΗЕ

n o

Here you can see Logg over bruk, Aktive innlogginger og Tillatelser.

Logg over bruk shows how you have used the services at Helsenorge. If you have given power of attorney to someone else to see your health information, their usage history will also be shown here.

Aktive innlogginger lists where you have accessed Helsenorge from.

| LSe<br>rgE | $\equiv$ Meny Q Søk $\bigcirc$ Varsler                                                                                                    | 🖰 Kurt Håkon Grytten 🗸                                                    | G→ Logg ut |
|------------|----------------------------------------------------------------------------------------------------|---------------------------------------------------------------------------|------------|
|            | K Forside                                                                                                    |                                                                           |            |
|            | Logg over bruk       Aktive innlogginger       Tillatelser         Her ser du oversikt over din bruk av Helsenorge. Hvis andre har tilgang til tjenester på eller fullmakt, vises deres bruk også. Du kan styre din egen og andres tilgang til dine t         Personverninnstillinger. | dine vegne gjennom foreldreansvar<br>tjenester og helseopplysninger under |            |
|            | Finn logginnslag                                                                                                    | ~                                                                         |            |
|            | 1256 logginnslag                                                                                                    |                                                                           |            |

| Når        | Hvem                           | Hva                     | Hvor       |
|------------|--------------------------------|-------------------------|------------|
| 09.12.2024 | Kurt Håkon Grytten (egen bruk) | Helsetilbud             | Helsenorge |
| 09.12.2024 | Kurt Håkon Grytten (egen bruk) | Fastlegetjenester       | Helsenorge |
| 09.12.2024 | Kurt Håkon Grytten (egen bruk) | Fastlegevisning         | Helsenorge |
| 09.12.2024 | Kurt Håkon Grytten (egen bruk) | Profil og innstillinger | Helsenorge |
| 06.12.2024 | Kurt Håkon Grytten (egen bruk) | Innboks                 | Helsenorge |

## Digital healthcare services

When you are logged in, you have access to a variety of different digital healthcare services.

The most used services are **Prescriptions** and **Vaccinations**. You can also look up information about **Exemption card and user fees**, **Change General Practitioner**, create **Organ donor card** and submit a claim to **Patient travel**.

In your **Summary Care Record** you can add (critical) health information that healthcare professionals should know about.

| $\bowtie$                                                     | 0-0-<br>°                                  |                                                         |                                                          |
|---------------------------------------------------------------|--------------------------------------------|---------------------------------------------------------|----------------------------------------------------------|
| Inbox<br>Messages and letters.                                | Appointments<br>Scheduled<br>appointments. | Referrals<br>Referrals to hospitals and<br>specialists. | Prescriptions<br>Prescription drugs and<br>medical aids. |
|                                                               |                                            |                                                         |                                                          |
| <u> </u>                                                      | Ĩ⊕                                         |                                                         | ₽́a                                                      |
| Test results                                                  | Health contacts                            | Patient records                                         | Vaccinations                                             |
| Result of COVID-19 tests,<br>other tests and<br>examinations. | Practitioners and services to contact.     | Electronic health records from the hospital.            | Listing of registered<br>vaccines.                       |
|                                                               |                                            |                                                         |                                                          |
| 0                                                             | ļ                                          | ं                                                       | <b>₽</b>                                                 |
| Patient travel                                                | Exemption card and                         | European Health                                         | Change General                                           |
| Apply for coverage for                                        | user fees                                  | Insurance Card                                          | Practitioner                                             |
| travel to medical care.                                       | Registered fees and exemption card status. | Valid in the EEA and<br>Switzerland.                    | Find a new regular doctor.                               |
|                                                               |                                            |                                                         |                                                          |
|                                                               |                                            | Ś                                                       |                                                          |
| Illnesses and critical                                        | Documents                                  | Organ donor card                                        | Tools                                                    |
| information                                                   | Personal documents                         | Digital card for organ                                  | Apps, videos and other                                   |
| Important information to<br>medical personnel.                | stored on Helsenorge.                      | donation.                                               | self-help tools for better<br>health.                    |
|                                                               |                                            |                                                         |                                                          |
|                                                               | (                                          | [+]                                                     | ¢                                                        |
| Choose a treatment                                            | Summary Care Record                        | Health registries                                       | Research and                                             |
| centre                                                        | Information and use of                     | Information and use of                                  | screening                                                |
| Waiting times for specialist health care.                     | "Kjernejournal".                           | health registries.                                      | Health surveys and research.                             |

#### Helsenorge - Summary

It's safe for you to use the services at Helsenorge.

If you have questions about self-service or need help navigate the website Helsenorge, you can call **Guidance Helsenorge at 23 32 70 00**.

Keep in mind that not all the services are available to everyone. Read more about what services are available: <u>Services at Helsenorge</u>.

Now you can get an overview of your own health online. Good luck!